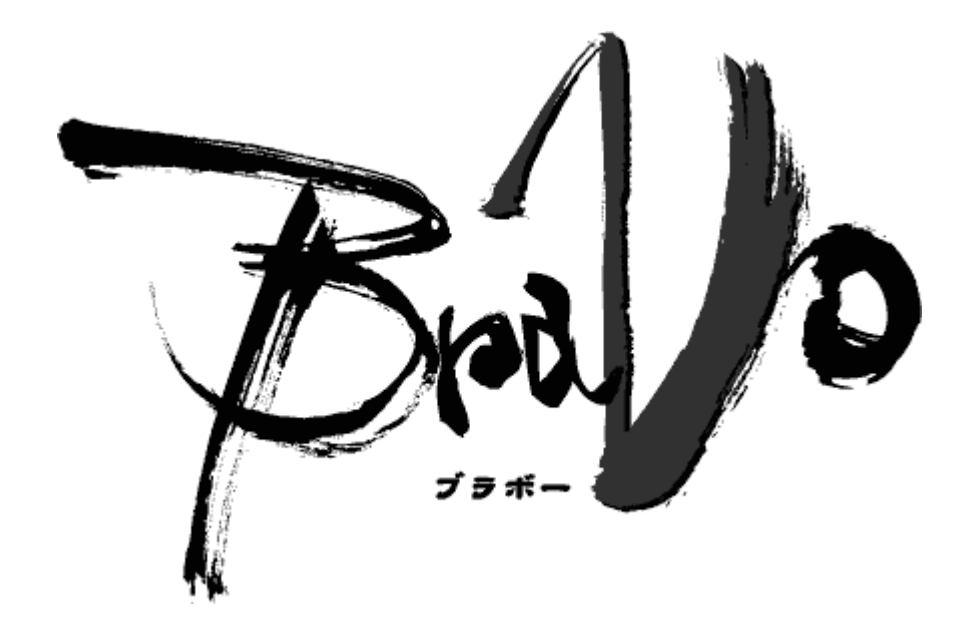

# ご利用の手引き

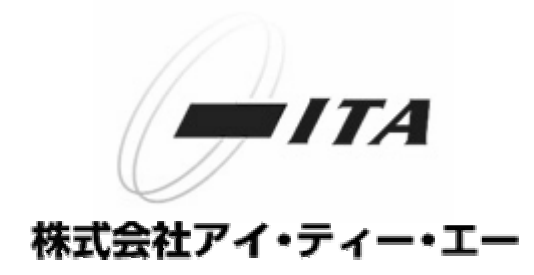

# 目 次

## はじめに

| 1.インストールが終わったら   | 1 |
|------------------|---|
| 2.インストールされたプログラム | 2 |

### モニタリングのしくみ

| 1.ブラボーのシステム構成       | 5 |
|---------------------|---|
| 2.モニタリングを行うまでの作業の流れ | 6 |

## はじめに

本書は、ブラボーを使用するためのガイドブックです。 ブラボーについての簡単な説明を書いています。

1.インストールが終わったら

インストールが終了すると自動的にヘルプファイルが開きます。 ここからブラボーの各プログラムの操作方法が参照できます。

| 🛃 Bravo/\J.7°                  |                                                                                                    | _ & × |
|--------------------------------|----------------------------------------------------------------------------------------------------|-------|
| 13 ↓<br>非表示 戻る                 |                                                                                                    |       |
| 目次(©) キーワード(№) ▲▼<br>● ◆ Bravo | Bravo                                                                                                    | ×     |
|                                | <u>タグマネジャー</u>                                                                                                    |       |
|                                | <u>デバイスサーバ</u>                                                                                                    |       |
|                                | ビューデザイナー                                                                                                    |       |
|                                | <u> <u><u></u><u><u></u><u><u></u><u></u><u></u><u></u><u></u><u></u><u></u><u></u><u></u><u></u><u></u><u></u><u></u><u></u><u></u></u></u></u></u> |       |
|                                | <u>イベントデザイナー</u>                                                                                                    |       |
|                                | <u>1~21</u>                                                                                                    |       |
|                                | <u>データロガー</u>                                                                                                    |       |
|                                | <u>データロガービューデザイナー</u>                                                                                                    |       |
|                                | <u>データロガービュー</u>                                                                                                    |       |
|                                | 内部デバイスサーバ                                                                                                    |       |
|                                | <u>環境設定</u>                                                                                                    |       |
|                                |                                                                                                    |       |
|                                | <u>*****/2-1/2</u>                                                                                                    |       |
|                                | <u>x</u> 2                                                                                                    |       |
|                                |                                                                                                    |       |
|                                |                                                                                                    |       |
|                                |                                                                                                    |       |
|                                |                                                                                                    |       |
|                                |                                                                                                    |       |

| $\sim$ | ルプ(出)               |
|--------|---------------------|
|        | トビックの検索(山)          |
|        | バージョン情報( <u>A</u> ) |

ブラボーの各プログラム実行中に、メニューバーのヘルプから トピックの検索をクリックしたときも、このヘルプファイルの 該当するプログラムのページが開かれます。

#### 2.インストールされたプログラム

ヘルプファイルを閉じると、Bravo という名前のフォルダがデスクトップに作成されて います。このなかにブラボーの各プログラムへのショートカットが作成されています。 スタートメニューの中のプログラムグループにも Bravo というプログラムフォルダが作成 されているので、その中から各プログラムを起動することができます。

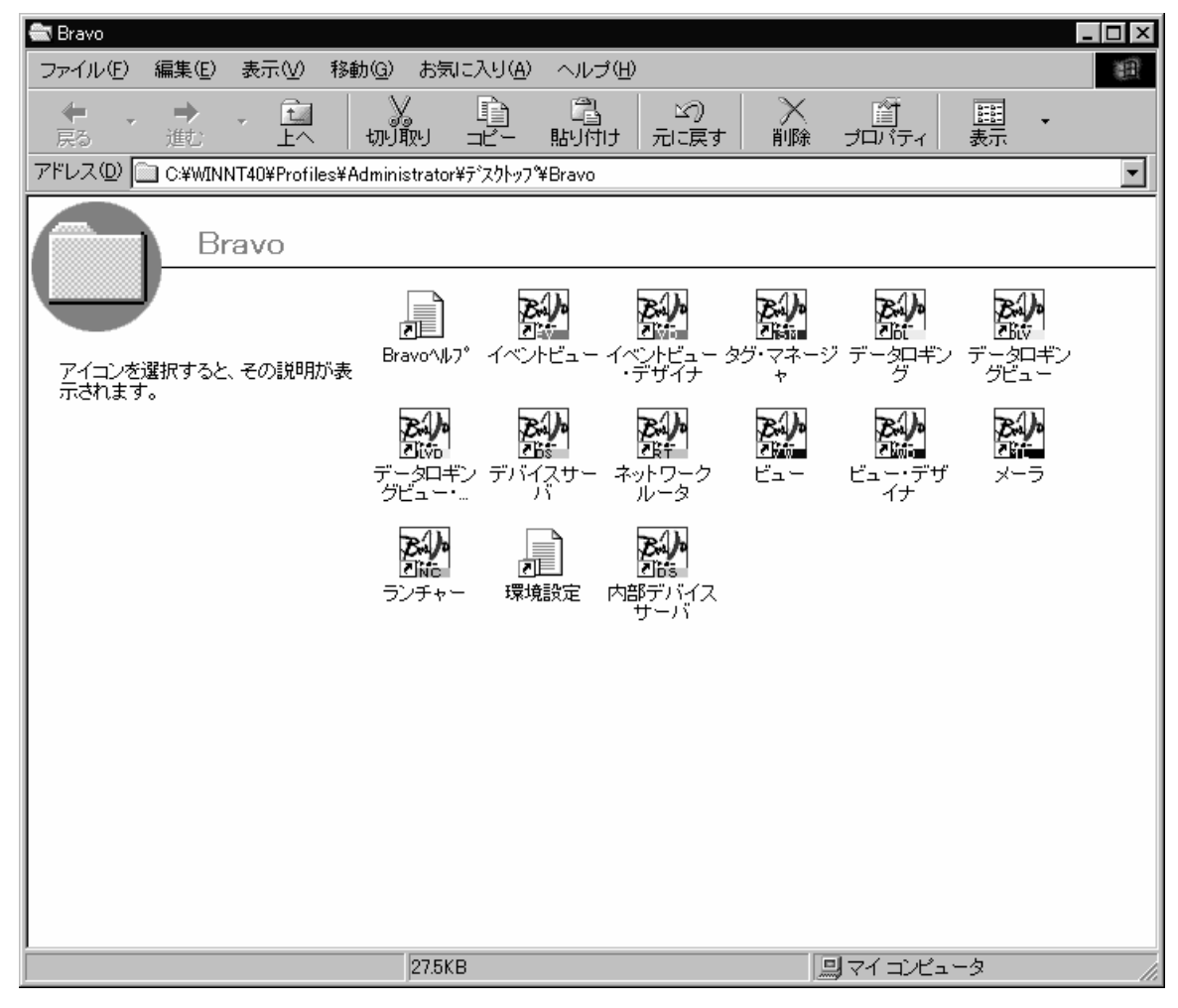

・ヘルプ

ヘルプファイルを開きます。

#### ・環境設定

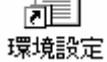

Bravoヘルフ゜

- ブラボーでは、作画データや設定データなど動作に必要なファイルはひとつの フォルダにまとめて保存されます。このフォルダをホームディレクトリと呼び、 インストール時にデスクトップの Bravo に設定されます。
- このプログラムでホームディレクトリの新規作成、既存フォルダへの変更を行う ことができます。
- また、ランチャー(モニタ実行マネージャー)で使用する実行パックの作成や、 デバイスサーバ(PLCなどと通信を行うプログラム)が使用するポート(UDP) の変更も行うことができます。
- ・ビュー・デザイナ モニタ実行時に使用するフロー画面や設定画面、操作画面などの表示画面を <sup>エュー・デザ</sup> イナ 作成します。

・イベント・デザイナ

└\_\_\_ モニタ実行時に使用するイベント(警報、通報など)や、画面(警報の履歴 ュー <sup>ナ</sup> 表示など)を作成します。

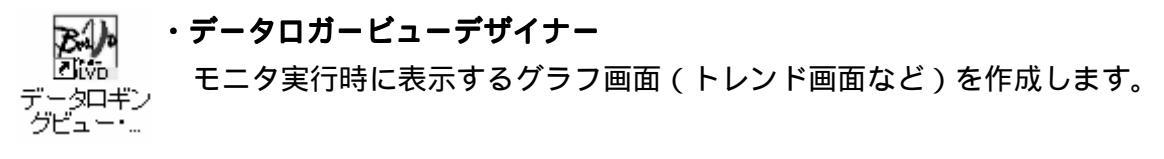

🕠 ・タグマネージャ

回議員 タグ・マネージ ャ

ブラボーではシーケンサ(PLC)のデバイスをユニークな方法で指定します。 感覚的に判りにくいので、このプログラムでそのデバイスに判り易い別の名前 (タグ名)をつけておけば、デザイン時にそのタグ名でデバイスを指定すること ができます。

・デバイスサーバー

モニタ実行時、実際にシーケンサ(PLC)と通信を行います。 シーケンサ(PLC)デバイスの状態はこのプログラムを経由して読み書きします。

トリート ・内部デバイスサーバ

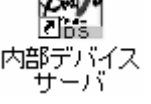

ブラボーが予め持っている内部デバイス(シーケンサに依存しないデバイス)は、 このプログラムが値を管理します。モニタ実行時、内部デバイスの状態はこのプロ グラムを経由して読み書きします。

| Bah               | ・データロガー                               |
|-------------------|---------------------------------------|
| ご話<br>データロギン<br>グ | グラフ画面(トレンド画面)で使用するデータや収集保存するデータの収集方法を |
|                   | 設定したり、モニタ実行時、デバイスサーバ経由でデータ収集を行います。    |

- ・**ビュー** ビュー・デザイナで作成した画面のモニタ(表示)を実行するプログラムです。
  - テル ・イベント

テル・データロガービュー

 <sup>図</sup>₩ データロギングビュー・デザイナで作成した画面のモニタ(表示)を実行するプロ <sup>データロギン</sup> グラムです。

・ネットワーク・ルータ

<sup>- 図</sup>╬╈ー デバイスサーバが、インターネット(WAN)経由で他のパソコンで動作しているブラ <sup>ネットワーク</sup> ボーに接続されているシーケンサ(PLC)デバイスと通信を行う時に使用します。

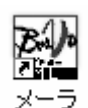

・メーラ

・ランチャー

デバイスの ON/OFF 時や指定時刻にメッセージやデバイスの状態をメール送信する ための設定を行ったり、実行するプログラムです。メール対応の携帯電話にも送信 可能で、端末側からデバイス状態の問い合わせや変更も可能です。この機能を使う には、メールが送受信できる状態でなければいけません。

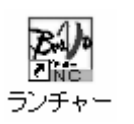

ブラボーは、機能ごとにひとつのプログラムとなっているため、モニタ実行時に は複数のプログラムを起動する必要があります。このプログラムを使うことにより、 必要な複数のプログラムを一括して管理・起動することができます。

### モニタリングのしくみ

#### 1.ブラボーのシステム構成

各プログラムとデータファイルの関係は、下図のようになります。 それぞれの機能が独立したモジュール(プログラム)として存在し、内部通信でデータの やりとりをしています。このため、もしモジュールがダウンした場合でも、他の正常な モジュールに影響を及ぼさない点が構成上の特色となっています。

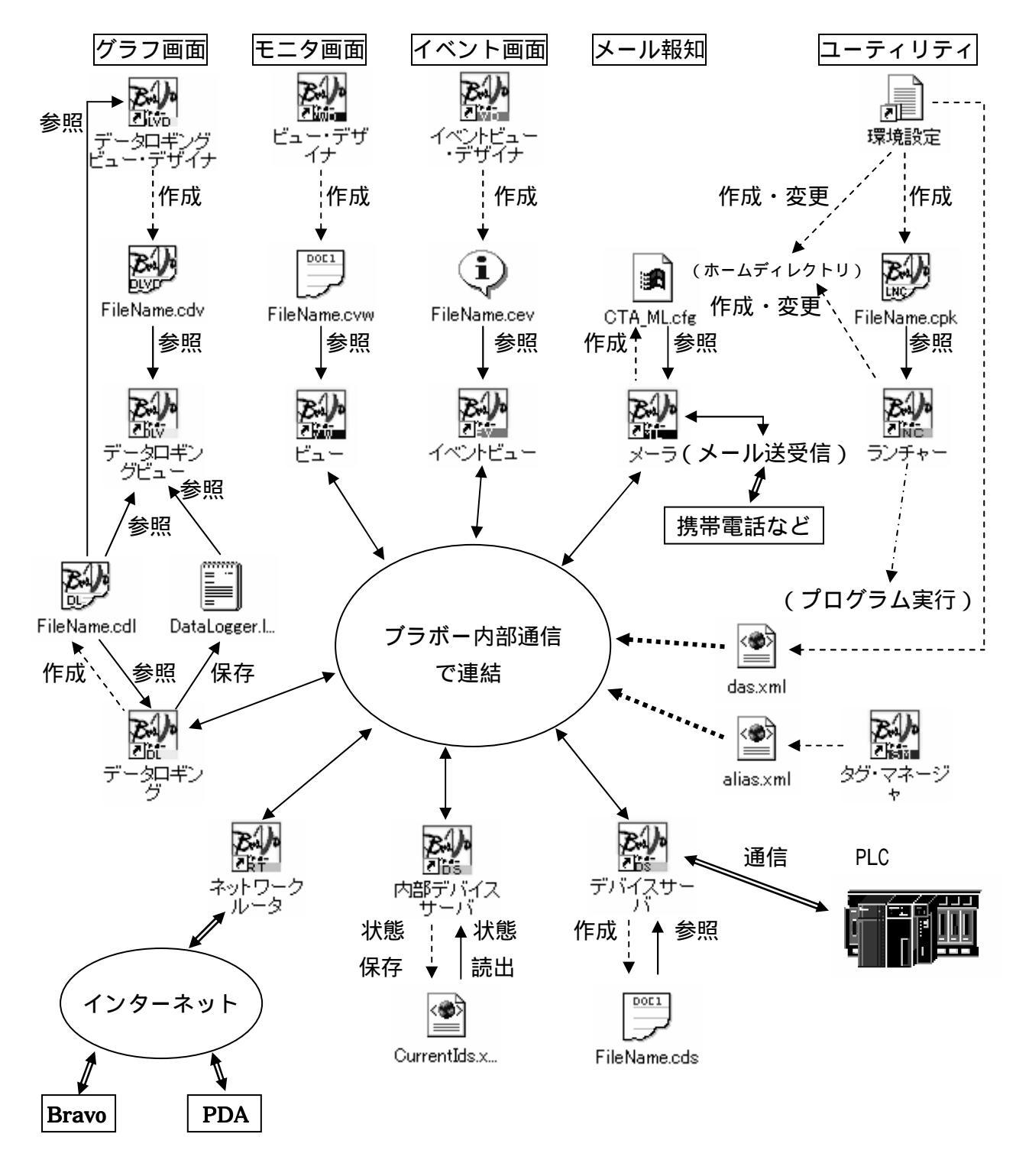

- ・上図はPLCと計算機リンク(RS232C)で接続の場合です。
- ・メーラを使うにはメールが送受信できる環境が必要です。

#### 2.モニタリングを行うまでの作業の流れ

ブラボーでは、図形を描いてそれに対して、ランプであるとかスイッチであるとかの表示属性 の設定を行うので、画面を仕上げた後表示属性を設定していき、その結果必要となったデバイ スについてタグマネージャでの設定やサーバ設定を後で行うことができます。

また、先に必要なデバイスを決めておいて、サーバ設定やタグマネージャでの設定が終了して から画面を作ることもできます。

このように、自由度が高いので特に順番に決まりはないのですが、グラフ画面だけは必要とな る設定ファイルの関係で順番が決まっています。一般的な手法に当てはめた場合の作成手順は 以下のとおりです。

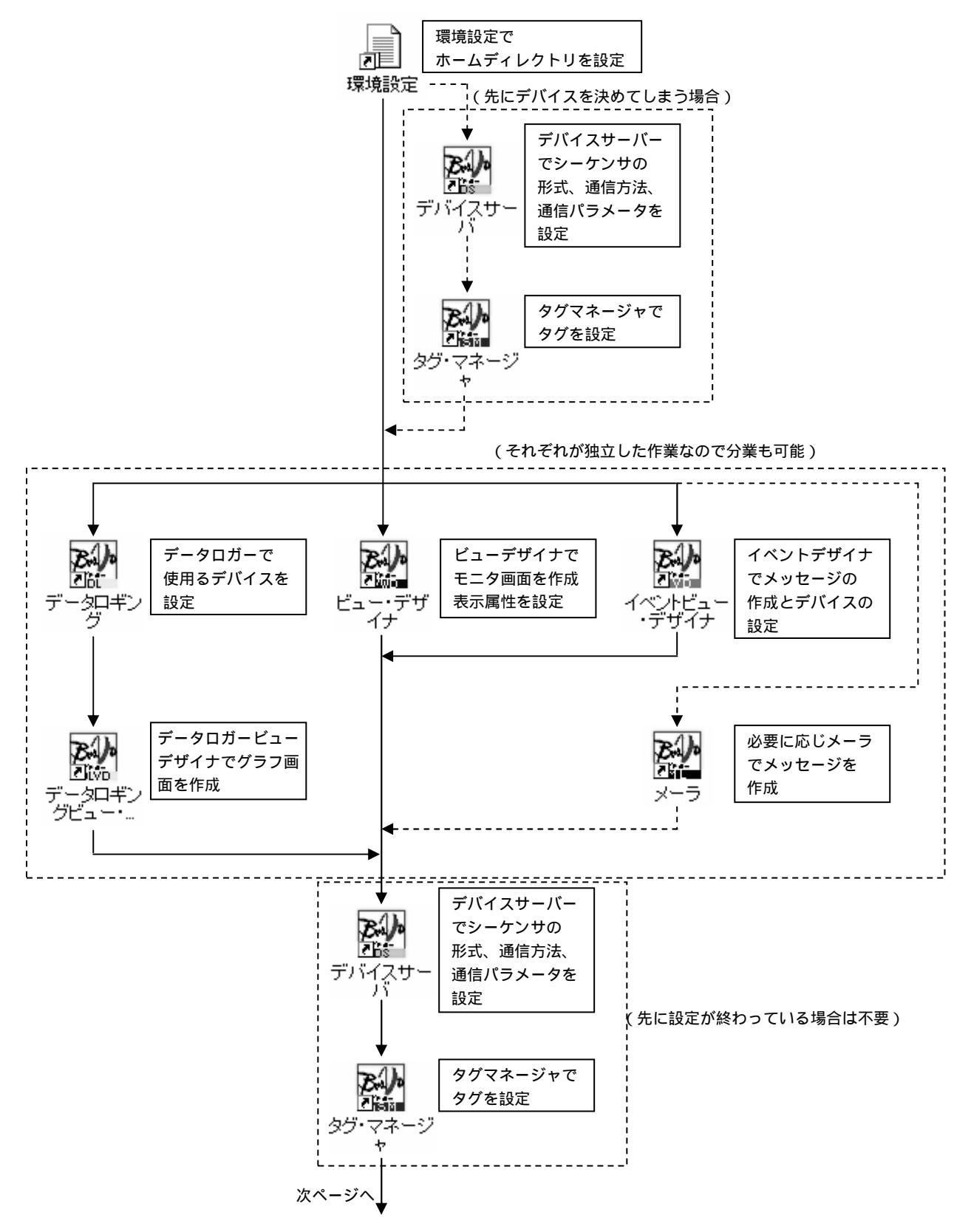

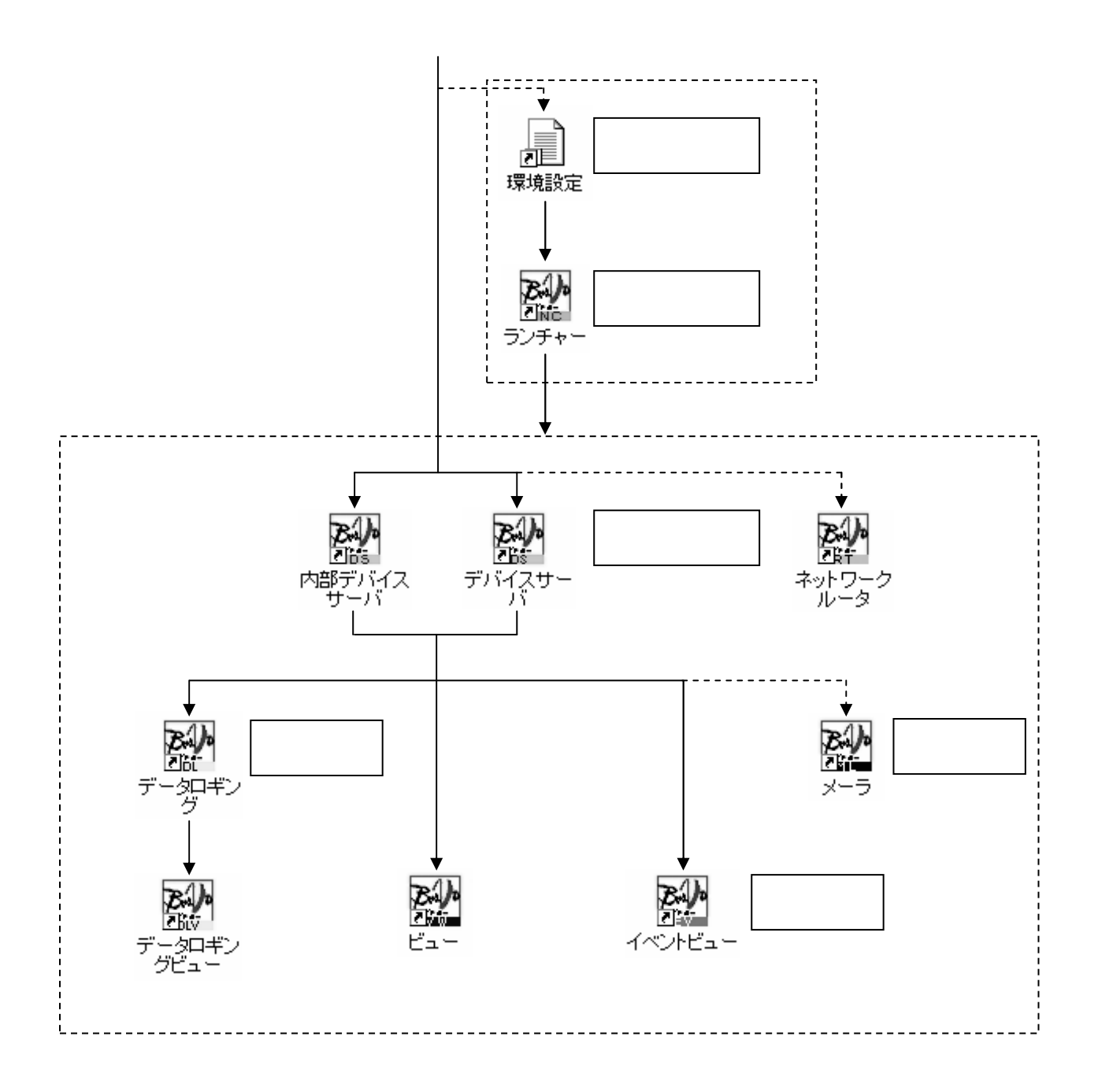